## [資訊中心 1140220 公告]

配合資通安全法規,請本校教職員在114年5月底前,完 成本年度資通安全教育3小時訓練,並上傳研習證書證明 (.jpg 或.pdf 電子檔)到 google 表單,請勿寄到其他處室 造成其他處室困擾,謝謝配合。

https://forms.gle/Dtve16rXwFcZx7cF6

說明:

- 不限任何實體/線上研習,只要符合「資安、資通安
   全、資訊安全、網路安全、個資安全等等」主題時數
   累積達 3 小時(含)以上,皆可算完成研習。
- 2、 證書證明內容需記載有您的姓名、課程名稱、課程總時數、課程日期需為 114 年。
- 3、 以下網站舉例請參閱。

# 網站舉例

## 資通安全(通識)114 年新竹縣資通安全通識教育訓練

### (課後測驗答案請參閱:

https://roddayeye.pixnet.net/blog/post/347143585#google\_vignette

1. 進入 <u>https://elearn.hrd.gov.tw/mooc/index.php</u> , 點擊登入

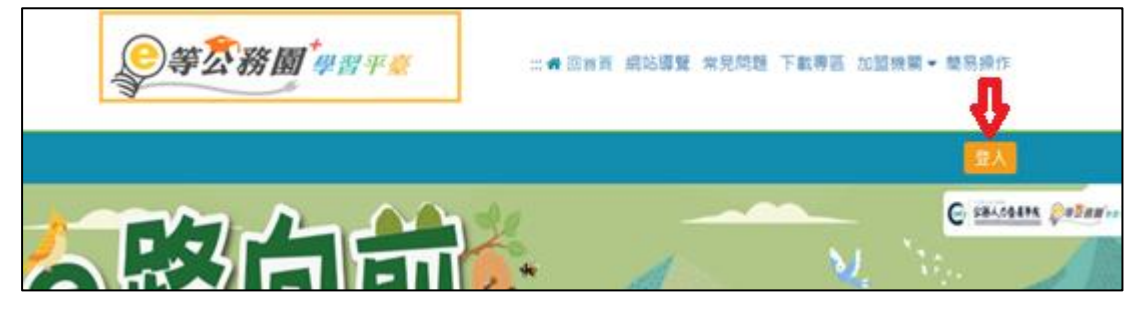

2. 擇一方式登入

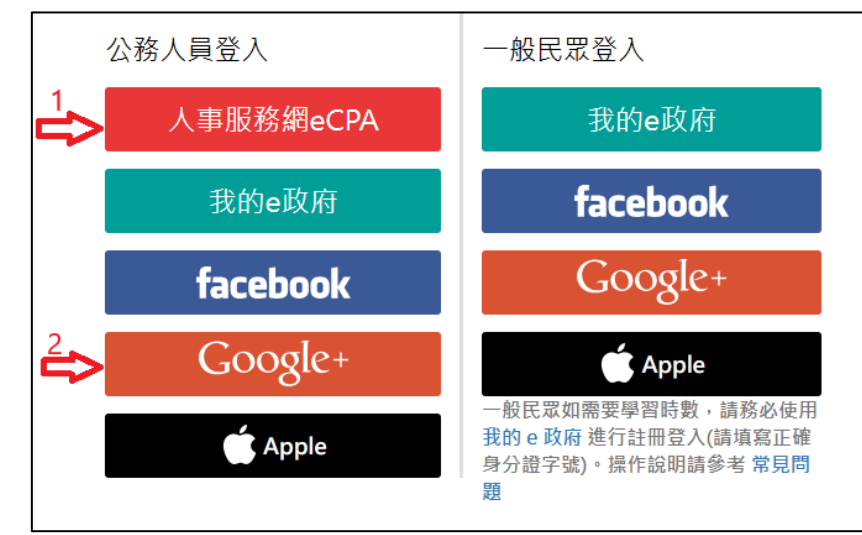

3. 續上圖,若選2,則

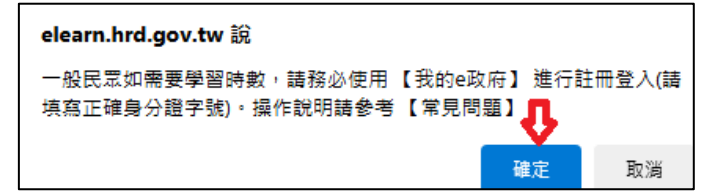

4.

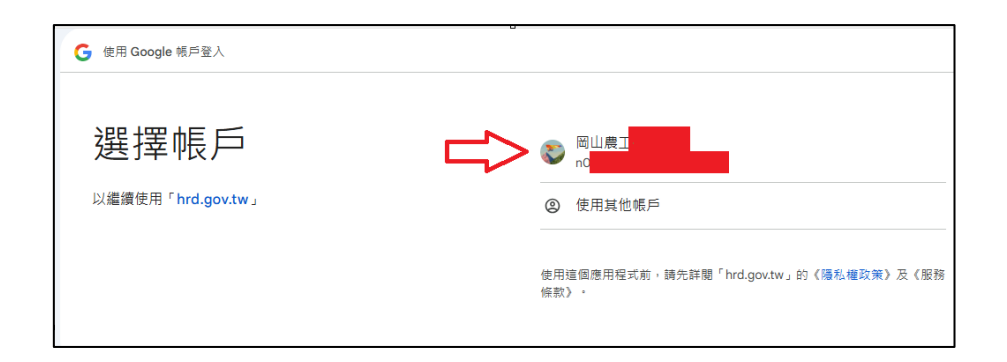

5.

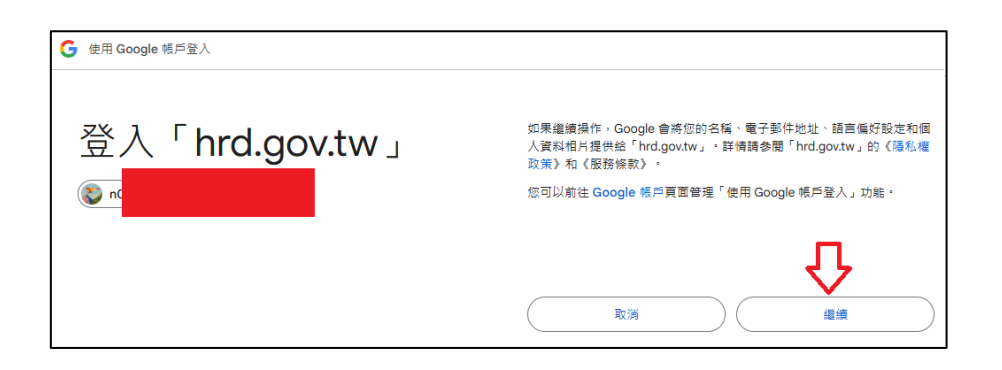

6. 搜尋 資通安全(通識)114 年,<sup>本課程 180 分鐘</sup>

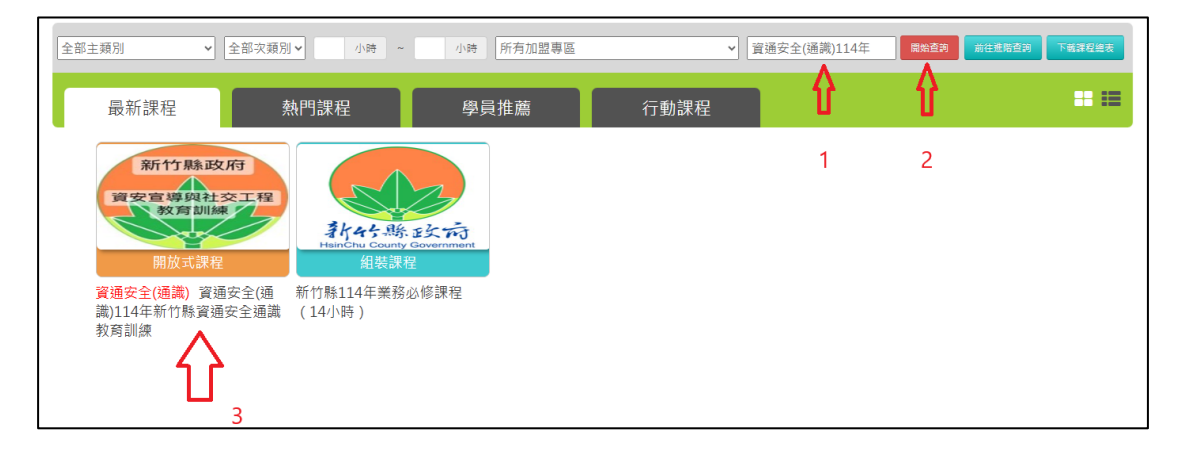

7.

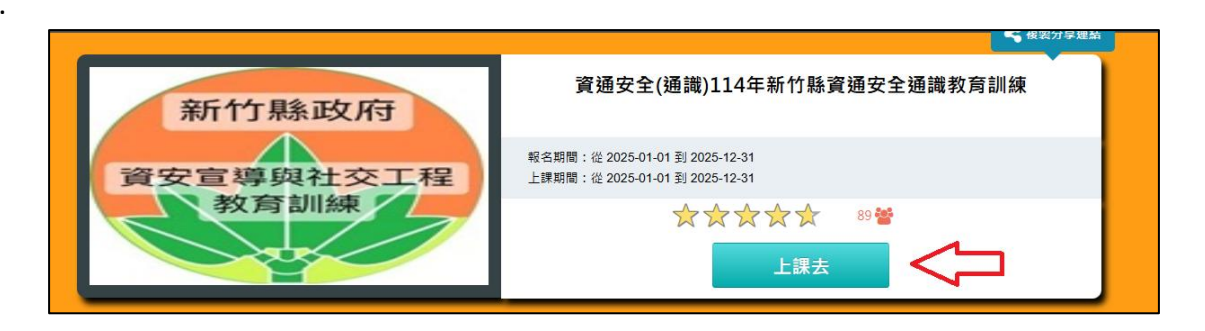

8.

(1) 開始上課(依課程標題完成各進度) 如下圖

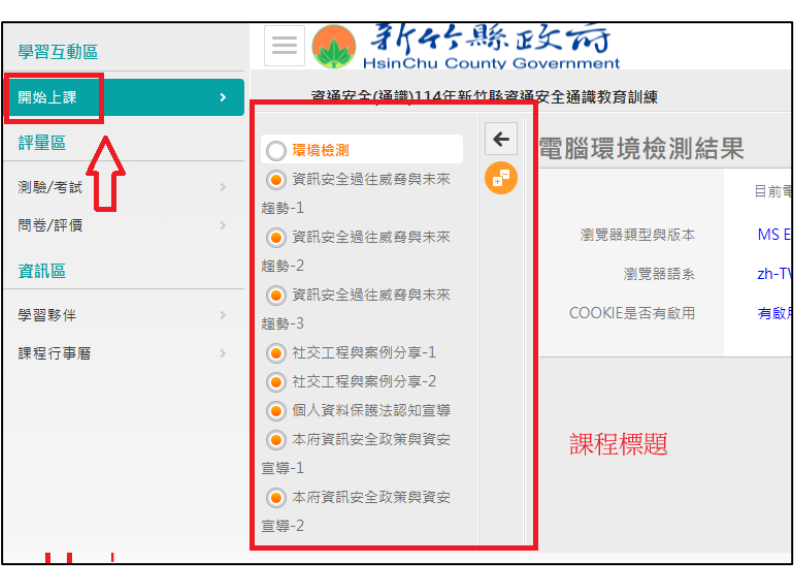

(2) 測驗/考試 答案請參閱

https://roddayeye.pixnet.net/blog/post/347143585#google\_vignette

| 學習互動區   | ■ ● まinChu County Government                   |
|---------|------------------------------------------------|
| 開始上課    | 資通安全(通識)114年新竹縣資通安全通識教                         |
| 評量區     | 測驗 / 考試                                        |
| 測驗/考試 → |                                                |
| 問卷/評價   | 自我評量:114年資安題庫                                  |
| 資訊區 U   | 進行測驗                                           |
| 學習夥伴    | 运 1 J 小小 同从<br>還沒直看答案都可再交進行測驗                  |
| 課程行事曆 > |                                                |
|         | $\land$                                        |
|         |                                                |
|         | 請心為誅在評慎 <sup>● 231</sup> ☆☆☆☆☆ ★ <sup>評價</sup> |
|         | 为你性薪的津程                                        |

#### (3) 問卷/評價

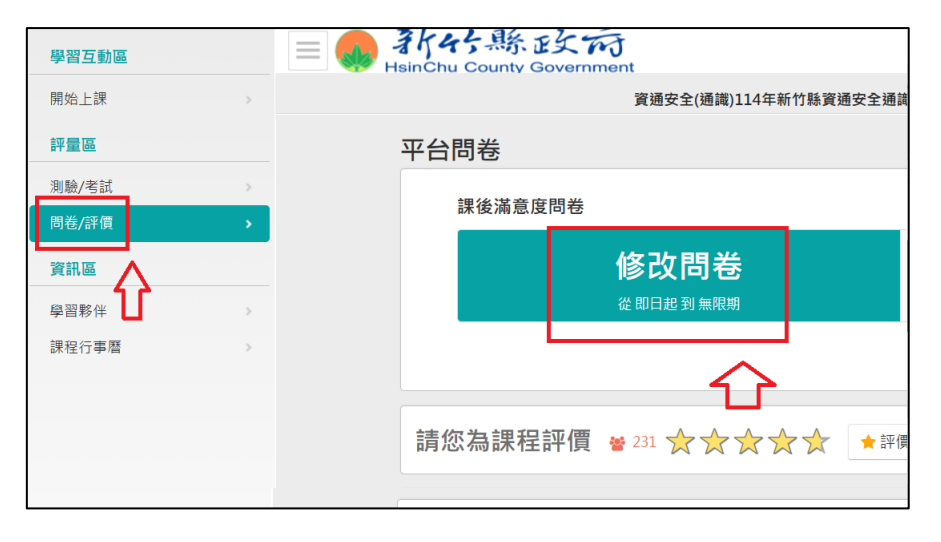

9. 請到「我的課程」→「學習紀錄」列印證書

| 學習互動區          | 三 👧 3片45                                                                                                    | 縣 [<br>ounty G | 经荷<br>Government  |                      |          | 我的課程                    |
|----------------|----------------------------------------------------------------------------------------------------|----------------|-------------------|----------------------|----------|-------------------------|
| 開始上課           | 資通安全(通識)114年第                                                                                                    | 所竹縣資           | 通安全通識教育訓練         |                      |          | $\overline{\mathbf{A}}$ |
| 評量區            | ○ 環境檢測                                                                                                    | ÷              | 電腦環境檢測結           | 果                    |          | <del>ک</del>            |
| 測驗/考試<br>問卷/評價 | 資訊安全過往威脅與未來<br>超勢-1                                                                                                    | 6              |                   | 目前電腦環境               | 是否符合課程要求 |                         |
| 資訊區            | <ul> <li>● 資訊安全過往威募與未來<br/>趨勢-2</li> <li>● 第四次会過分離在朝未可</li> </ul>                                                                                                    |                | 瀏覚器類型與版本<br>瀏覽器語系 | MS Edge 133<br>zh-TW | OK       |                         |
| 學習夥伴           | <ul> <li>● 月和交生型は魚与井米米</li> <li>(単立工程段素例分享・1</li> <li>● 社交工程段素例分享・2</li> <li>● 伯人資料保護法認知置導</li> <li>● 本方賀訊安全政策與資安<br/>置導・1</li> <li>● 本方賀訊安全政策與資安<br/>置導-2</li> </ul> |                | COOKIE是否有啟用       | 有政用                  | OK       |                         |
|                |                                                                                                    |                |                   |                      |          |                         |

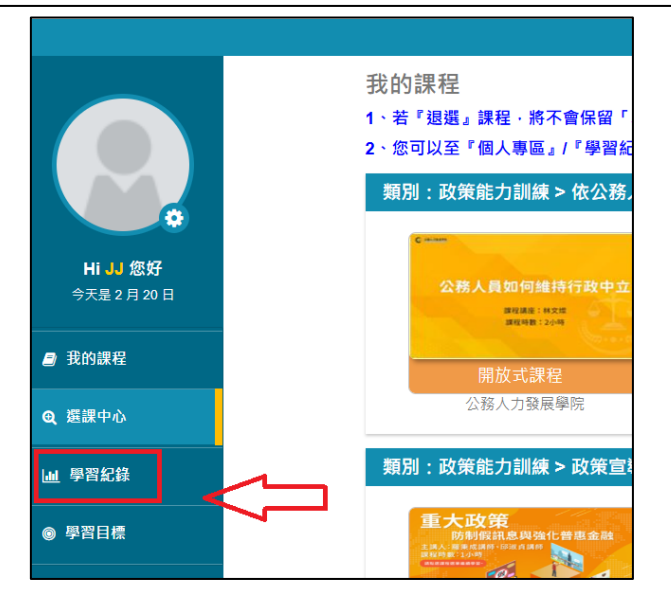

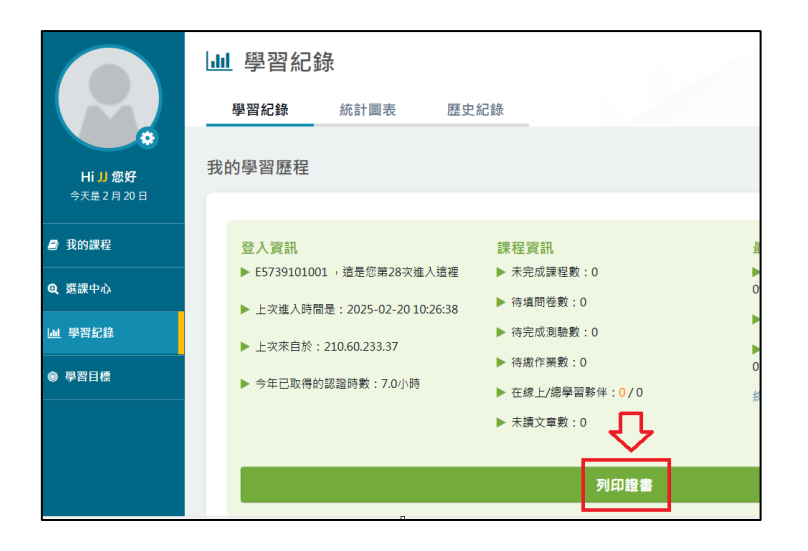

10. 勾選所需課程證書,即產生證書下載

| 搜尋         |
|------------|
| 身分證是否完全顯示  |
| 通過日期       |
| 2025-01-23 |
| 2025-01-22 |
| 2025-02-04 |
| 2025-02-20 |
| 1          |

11. 證書如下

|                                                        |                           | 中華民國 114 年 02 月 20 |
|--------------------------------------------------------|---------------------------|--------------------|
| Certificate o<br>通過認證時數                                | of Completion<br>證書       |                    |
| 身分證字號:E                                                | 3 :                       | 下列課程成績合於規定         |
| 序號 課程編號 課程類別                                           | 課程名稱                      | 通過日期 通過認證時數        |
| 1 PRETNCHU'I 14100004 MM29C                            | 資源安全(補満)114年新竹物資源安全捕漢教育制度 | 114/02/20 3.0      |
| <b>答之務園<sup>+</sup>#習平誓</b><br>https://deam.htd.gov.tw | 頁數                        | 7:1/1 總計時數:3.0     |

12、注意若本網站遲遲出現找不到檔案、找不到網站等錯誤,請執行瀏覽器功能「刪除瀏覽記錄」應可解決問題。以下以 Edge 為例。

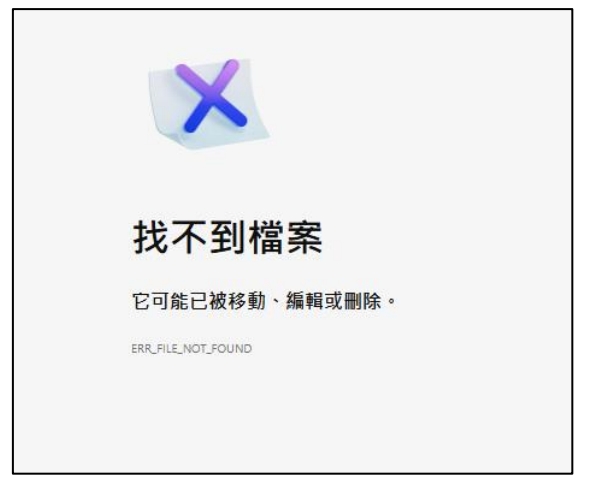

|                          | 新索引標籤             |   |          |
|--------------------------|-------------------|---|----------|
|                          | 新視窗               |   |          |
| Ce                       | 新增 InPrivate 視窗   |   | Ctrl+S   |
|                          | 縮放                | - | 100%     |
| £≡                       | 我的最愛              |   | Ctrl+S   |
| Ē                        | 集錦                |   | Ctrl+    |
| 9                        | 歷程記錄              |   |          |
| $\underline{\downarrow}$ | 下載                |   |          |
| B                        | 應用程式              |   |          |
| 3                        | 擴充功能              |   |          |
| ÷                        | 瀏覽器基本功能           |   |          |
| Ŵ                        | 刪除瀏覽資料            |   | Ctrl+Shi |
| Ø                        | 列印                |   |          |
| C))                      | 分割螢幕              |   |          |
| ( <del>კ</del> )         | 與螢幕擷取畫面           |   | Ctrl+    |
| බ                        | 在頁面上尋找            |   |          |
|                          | 更多工具              |   |          |
| භි                       | 設定                |   |          |
| ?                        | 說明與意見反應           |   |          |
|                          | 關問 Microsoft Edge |   |          |

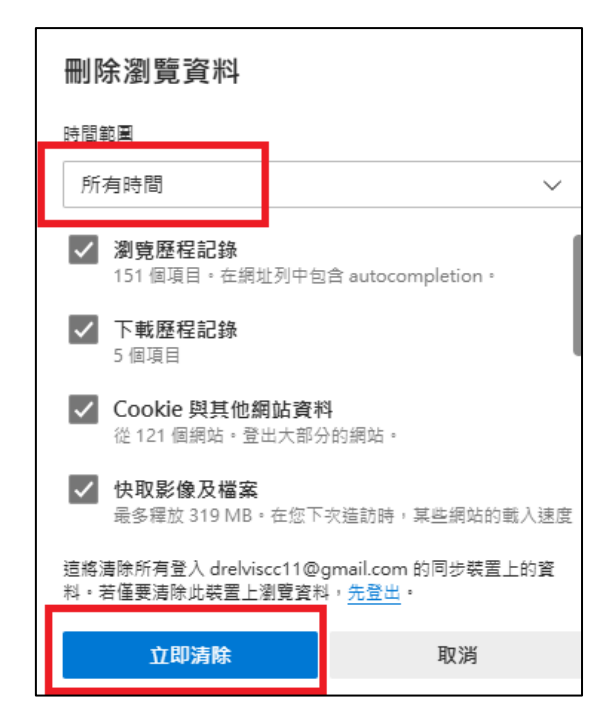